## **Présentation du CD-Rom**

## **INSTALLER LE CD-ROM**

Sur PC : Insérer le disque dans votre lecteur : l'installation se lance automatiquement. Si ce n'est pas le cas, aller dans le « Poste de travail » (menu « Démarrer »), cliquer sur le fichier « Calcul\_Mental\_CM2\_PC.exe » et suivre les étapes d'installation jusqu'à la fin. Une icone s'affiche alors sur le « Bureau » : double-cliquer dessus pour lancer le CD. Sur Mac : Insérer le disque dans votre lecteur et double-cliquer sur l'icone pour l'ouvrir. Double-cliquer sur « Calcul\_ Mental\_CM2\_MAC.dmg » puis glisser l'application dans le dossier « Applications ». Aller dans le dossier « Applications » et double-cliquer sur « Calcul\_Mental\_CM2\_Retz ».

L'insertion du CD n'est plus nécessaire une fois l'application installée sur l'ordinateur (PC et Mac).

## **NAVIGUER DANS LE CD-ROM CALCUL MENTAL** CM2 • Accueil Cliquer sur le logo pour accéder au site des éditions Retz. Cliquer sur la partie souhaitée pour accéder aux ressources associées. Cliquer sur le bandeau supérieur pour retourner à l'écran d'accueil. CALCUL MENTAL CM2 Le nom de l'entrée sélectionnée s'affiche en bleu. Cliquer sur ce bouton pour accéder directement à l'autre entrée, sans repasser par l'écran d'accueil. L'ensemble des ressources associées à l'entrée sélectionnée s'affiche dans la partie droite de l'écran. R CALCUL MENTAL **CALCUL MENTAL** CM2 CM2

Periode 3 Periode 3 Periode 3 Periode 3 Periode 3 Periode 3 Periode 4 Periode 4 

## • Afficher les fichiers PDF

Cliquer sur le nom du document que l'on souhaite visionner, imprimer ou vidéoprojeter...

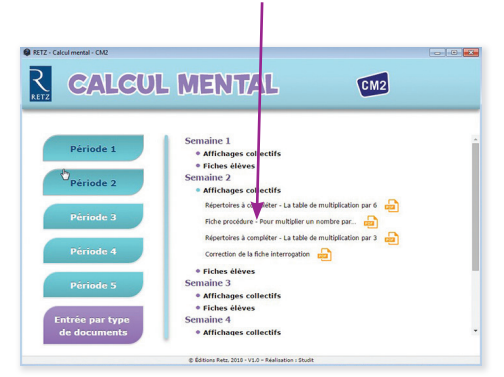

... le document s'affiche dans une nouvelle fenêtre :

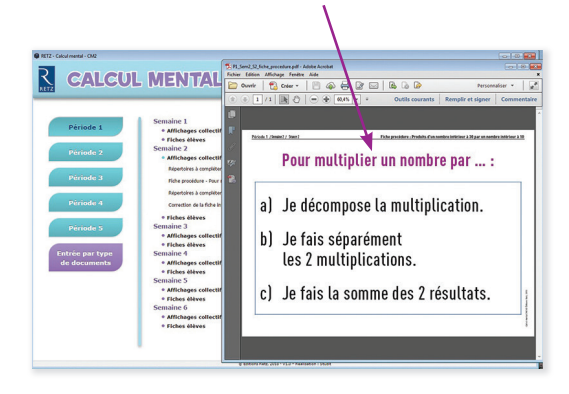

Le logiciel automatiquement utilisé pour cet affichage (Adobe Reader, Aperçu...) permet d'agir sur le document : zoom, rotation, impression...